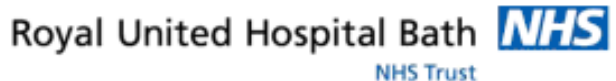

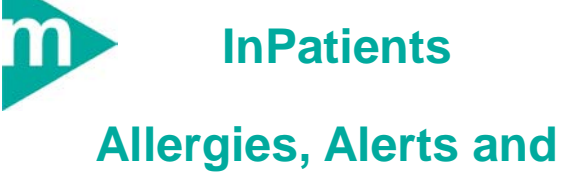

# Discharge Summaries

- 1. Allergies
- 2. Alerts
- 3. Discharge Summary

| Support | available: |
|---------|------------|
| Support | available. |

Please contact your local Champion User

Service Desk:

Tel: 01225 82 5444

Email: ruh-tr.ITServiceDesk@nhs.net

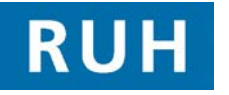

|    | NER |
|----|-----|
| BT | г 😥 |

# Allergies

#### **Recording No Known Allergies**

1

| Note:   | On Patient Activity List the following symbols are<br>used for allergies<br>current allergy on known allergies<br>no allergy information recorded |
|---------|----------------------------------------------------------------------------------------------------|
| Step 1. | Open PowerChart, Search for and select the relevant patient record using PAL                                                                      |
| Step 2. | Select Allergies Allergies from the Side Bar menu.                                                                                                |
| Step 3. | Click No Known Allergies                                                                                                    |
| Note:   | If the patient has any current allergies recorded<br>this function will not be available. You will need<br>to cancel existing allergies first     |
| Step 4. | In the Allergies pane record any additional information as required. Click OK.                                                                    |
| Result: | The Patient Banner Bar displays ,<br>Allergies: Allergies Not Recorded and the<br>Patient Access List and Patient List are<br>updated             |
| 1       | Recording Allergies                                                                                                    |
| Step 1. | Within PowerChart Sector on PAL<br>Patient Access List double click on required<br>patient name. Patient Record will open                         |
| Step 2. | Select Allergies from the Side Bar menu                                                                                                    |
| Step 3. | Select 🖶 Add                                                                                                    |
| Step 4. | EITHER enter the Allergies in the Search field<br>and use Binoculars A select appropriate<br>Snomed code and select                               |
|         | Or use Favourites. Click on Revountes for your favourites                                                                                         |
|         | Or Folders to access Trust defined Common Allergies Double click on the required allergy                                                          |

# Allergies

| Step 5. | Complete Reaction (using search or folders/favourite as above)                                                                                                    |
|---------|----------------------------------------------------------------------------------------------------|
| Step 6. | Complete other mandatory fields that will be useful to your colleagues (e.g. severity etc)                                                                                                    |
| Step 7. | Click OK.                                                                                                    |
| Result: | The allergy is added to the patient record.                                                                                                    |
| 1       | To modify an allergy                                                                                                    |
| Step 1. | In Patient Record Select Allergies from the Side Bar<br>menu. Right Click on the Allergy , from the<br>dialogue box select <b>Modify</b>                                                             |
| Step 2. | Amend the details as required Click OK.                                                                                                    |
| 1       | To cancel an allergy                                                                                                    |
| Step 1. | Right Click on the Allergy , from the dialogue box select <b>Modify</b>                                                                                                    |
| Step 2. | Within the <b>Status</b> field select "Resolved" if the allergy is no longer affecting the patient and "Cancelled" if it was added in error etc (for cancelled you must also give a reason) Click OK |
| Result: | The Allergy is updated and the status set to<br>"inactive" i.e. removed from the "active" list.                                                                                                    |
|         |                                                                                                    |
|         |                                                                                                    |
|         |                                                                                                    |
|         |                                                                                                    |
|         |                                                                                                    |

Page 2

Bringing it all together

Author : Jessica Flower

### Alerts

| 2<br>Step 1.<br>Step 2. | Recording An Alert<br>Open PowerChart, Search for and select the<br>relevant patient record using Patient Access List<br>Select Problems and Diagn from the Side Bar Menu                            |
|-------------------------|----------------------------------------------------------------------------------------------------|
| Note:                   | The problems pane is used for recording alerts<br>(as well as clinical problems). What makes a<br>problem an alert is selecting a flag in the<br>classification field (e.g. patient preference flag) |
| Step 3.                 | Select 🖶 Add in the Problems Pane                                                                                                    |
| Step 4.                 | Click on the <b>Folders</b> icon (note <b>user must only</b><br><b>use Alerts in the Trust Folder</b> ) . Double click<br>on the required allergy                                                    |
| Step 5.                 | Select the appropriate Flag from the<br>Classification Field                                                                                                    |
| Step 6.                 | Complete other mandatory fields that will be useful to your colleagues (e.g. Age of Onset) etc.) and Click <b>OK</b>                                                                                 |
| Result:                 | The problem details are displayed in the Problem<br>pane of the Problems and Diagnoses tab. The<br>type of Alert will also be displayed in the Patient<br>Access List                                |
| 2                       | To update an Alert                                                                                                    |
| Step 1.                 | <b>Right-click</b> the existing alert then select <b>Modify</b><br><b>Problem</b> from the context menu.                                                                                             |
| Step 2.                 | Modify or add to the data as required (for example, modify the Onset Date).                                                                                                    |
| Step 3.                 | When all modifications have been completed, click <b>OK</b> .                                                                                                    |
| Result:                 | The Problems pane is updated to include the modified data.                                                                                                    |
| 2                       | To cancel an Alert                                                                                                    |
| Step 1.                 | <b>Right-click</b> the existing alert then select <b>Modify</b><br><b>Problem</b> from the context menu.                                                                                             |
| Step 2.                 | Select "Cancelled", "inactive" or resolved" in the status drop down in the Status field (if cancelled is selected a reason must be given) Click OK                                                   |
| Result:                 | The Problem has been removed from the Active record.                                                                                                    |

## **Discharge Summary**

#### **Nurses Contribution to the Discharge** Summary

3

- Scenario: Nurses will now be adding nursing needs (e.g. Suture removal, redressing) to the discharge summary Any Doctor, Nurse, or AHP can create and sign a Discharge summary but only the doctor can finalise it.
- Step 1. To create a new Discharge Summary select Patient on the PAL Depatient Access List, to open the patient record. Select the Documentation Documentation tab from the side bar menu
- Step 2. A list of current documentation will appear in the documentation
- Step 3. Check Discharge Summary does not already exist (i.e. is already in the list ).
- If it does, it can be modified by clicking on the Step 4. discharge summary press discharge button. Select C Correct Document and OK go to step 7.
- Step 5. If the document does not exist click the Add + Add icon to create one.
- Step 6. Select Discharge Summary from the Type dropdown list . Search for "RUH" in search field and select **RUH Discharge Summary** click OK
- Step 7. The system will generate the discharge summary - click OK (you can use the tick list to omit/include sections click OK)
- Use the list on the RHS to navigate within the Step 8. document e.g. for nursing - Basic Information / Nursing Information (clicking the **I**icon)
- Click on No Nursing needs or the M to open Step 9. up macros to record nursing needs, complete nursing needs by typing in any requirements for the practice nurse etc. and click OK
- Step 10. Sign \\_ Sign at the bottom on screen
- When the discharge summary has been signed Result: (by anyone, finalised (by a doctor) and the patient discharged from the system. The discharge summary will be sent electronically to the GP practice

## **Discharge Summary**

| 4       | Printing to the Discharge Summary                                                                                                    |
|---------|----------------------------------------------------------------------------------------------------|
| Step 1. | Within the patient record select the Documentation Documentation tab from the side bar menu                                                                                 |
| Step 2. | Click on the discharge summary to select it                                                                                                    |
| Step 3. | The system will display the document in the right hand pane                                                                                                    |
| Step 4. | Use the Print icon to print the document.                                                                                                    |
| Note:   | TTAs<br>A list of TTAs will now accompany the TTA bag<br>from pharmacy<br>Use this list to sign that TTAs have been given to<br>the patients and file copy in patient notes |